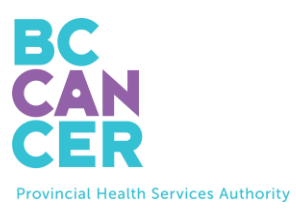

# 申请获得自助宫颈筛查试剂盒

分步说明

也有其他语言版本。

### 找到试剂盒订单代码

1. 您的**试剂盒订单代码**可在您从卑诗省癌症局(BC Cancer)收到的宫颈筛查信件中找到 (见下图)。

|                             | Get your Free Cervix Self-Screening Kit |                      |                                                                    |  |  |  |  |
|-----------------------------|-----------------------------------------|----------------------|--------------------------------------------------------------------|--|--|--|--|
| To book online:             | in sec in                               | Your kit order code: | To book by phone:                                                  |  |  |  |  |
| Scan this QR code or visit: |                                         | ABC-01234567-DEF     | Please call: 1-877-702-6566                                        |  |  |  |  |
| screeningbc.ca/request-kit  |                                         |                      | Monday to Friday: 8:00 am – 5:30 pm<br>Saturday: 8:30 am – 4:30 pm |  |  |  |  |

## 输入您的试剂盒订单代码

2. 按照信中所示在网站上输入您的代码。

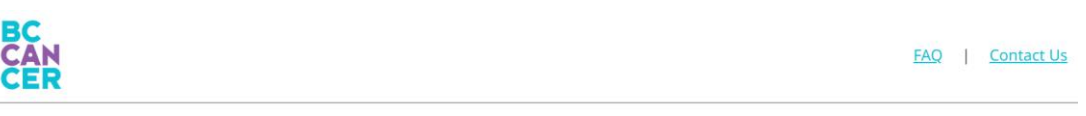

## **Request a Cervix Self-Screening Kit**

To get started, please enter the Kit Order Code provided in your letter from BC Cancer Screening.

| Kit Order Code            |                                         |       |                  |    |  |
|---------------------------|-----------------------------------------|-------|------------------|----|--|
| XXX-XXXXXXXX-XXX          |                                         |       |                  |    |  |
| I do not have a Kit Order | Code                                    |       |                  |    |  |
| Get step-by-step instruct | i <mark>ons</mark> (translations availa | able) |                  |    |  |
| I'm not a robot           | reCAPTCHA<br>Privacy - Terms            |       |                  |    |  |
|                           |                                         |       | Start Kit Reques | st |  |

- 3. 输入代码后,点击"**I'm not a robot**"(我不是机器人)复选框,然后按照指示完成身份验证。
- 4. 单击紫色的"Start Kit Request" (开始试剂盒申请) 按钮进入下一页。

| 确认您的资格           |                                                                                 |                                                                                                    |                                 |                         |
|------------------|---------------------------------------------------------------------------------|----------------------------------------------------------------------------------------------------|---------------------------------|-------------------------|
| 5. 请选择至少         | 一个适用于您的选巧                                                                       | 页,然后单击"Subn                                                                                            | nit"(提交)。                       |                         |
| BC<br>CAN<br>CER |                                                                                 |                                                                                                    | <u>Start your Kit Requ</u>      | iest   FAQ   Contact Us |
|                  | Confirm Your                                                                    | Cervix Screer                                                                                          | ning Eligibility                | /                       |
| Eligibility      | Address                                                                         | Provider                                                                                               | Review                          | Finish                  |
|                  | Select all that app<br>Note: We will not keep a rec<br>update your information. | Iy to you and press Subm<br>cord of your selection unless you indic<br>noved (e.g. total hysterectomy) | it:<br>ate you would like us to |                         |
|                  | I have had cervix screeni                                                       | ing (Pap test or self-screening) in the la                                                             | ast 3 months                    | 选择适用于                   |
|                  | I have had cervical cance                                                       | er                                                                                                    |                                 | 心的处火。                   |
|                  | None of the above                                                               |                                                                                                    |                                 |                         |
|                  | Tryou don't li                                                                  | Submit                                                                                                 | Serraening kit                  |                         |

6. 如果您选择"None of the above"(以上都没有),则将进入下一页。否则,您将看到您的宫颈筛查状态。

## 确认您的试剂盒订单信息

 输入或核对您的个人信息,包括 Name(姓名)、Delivery Address(收货地址)、Phone Number(电话号码)和 Email Address(电子邮件地址),然后单击"Continue"(继续) 按钮。

|                                                          | Confirm Yo                                                                                                    | ur Kit Order I                                                                                                    | nformation                                                                 |                              |                          |
|----------------------------------------------------------|----------------------------------------------------------------------------------------------------|----------------------------------------------------------------------------------------------------|----------------------------------------------------------------------------|------------------------------|--------------------------|
| Eligibility                                              | Address                                                                                                    | Provider                                                                                                    | Review                                                                     | Finish                       |                          |
| Name<br>Delwery Address<br>Phone Rumber<br>Email Address | We use this information to n<br>about screening.<br>Name<br>Name on your Driver's Lice<br>Legal Last Name<br>TESTPAT-IN-CERVIXPOITAL<br>Legal First Name<br>TESTPAT-ROMOTIONS<br>If your name is incorrect, pless<br>Preferred First Name (opt | nail you your self-screening kit, comm<br>rise or BC ID used to find your health<br>e contact the <u>Ministry of Health</u> to update | unicate with you if a kit cannot be set<br>record.<br>your name with them. | nt and/or follow-up with you | 输入或验证您<br>的所有信息是<br>否正确。 |

|                   | Delivery Address                                                                                                    |   |
|-------------------|----------------------------------------------------------------------------------------------------|---|
|                   | Mailing Address Line 1*                                                                                                    |   |
|                   | 123 Test Address                                                                                                    |   |
|                   | Mailing Address Line 2 (optional)                                                                                                    |   |
|                   | Unit 415                                                                                                    |   |
| Name              |                                                                                                    |   |
| $\mathbf{\nabla}$ | kay-                                                                                                    |   |
| Delivery Address  |                                                                                                    |   |
|                   | Province<br>BC                                                                                                    |   |
| Phone Number      | Postal Code*                                                                                                    |   |
|                   | V52 1H1                                                                                                    |   |
| Email Address     | The address above will be used to mail you a screening kit. If you made changes, please contact the Ministry of Health to check they have your  |   |
|                   | correct mailing address to receive your results there.                                                                                          |   |
|                   |                                                                                                    |   |
|                   |                                                                                                    |   |
|                   |                                                                                                    |   |
|                   | Phone                                                                                                    |   |
|                   | You must provide at least one phone number                                                                                                    |   |
|                   | Home Phone                                                                                                    |   |
|                   | (604) 111-1111                                                                                                    |   |
| Name              | Mobile Phone                                                                                                    |   |
| <b>A</b>          | (778) 222-2222                                                                                                    |   |
| Delivery Address  | If you made changes, please contact the Ministry of Health to update your information. Changing your phone number above will not update it with |   |
| Delivery Address  | the Ministry of Health.                                                                                                    |   |
|                   |                                                                                                    |   |
| Phone Number      | Email                                                                                                    |   |
| $\simeq$          | Update your email address                                                                                                    |   |
| Email Address     | Email*                                                                                                    |   |
|                   | myname@example.com                                                                                                    |   |
|                   | Re-enter Email*                                                                                                    |   |
|                   | myname@example.com                                                                                                    |   |
|                   |                                                                                                    |   |
|                   |                                                                                                    |   |
|                   | ·····································                                                                                                    |   |
|                   | Continue                                                                                                    | 1 |
|                   | 单击 "Continue"(继续)                                                                                                    | 0 |
|                   |                                                                                                    | 1 |

## 提供您的初级保健提供者信息

8. 接下来,我们会询问您目前是否有初级保健提供者。*申请试剂盒并不要求您必须有初级保健提供者。* 

| Pro                                                                                             | vide Your Prin                                                                  | nary Care Prov                                                                       | vider Informa              | tion             |
|-------------------------------------------------------------------------------------------------|---------------------------------------------------------------------------------|--------------------------------------------------------------------------------------|----------------------------|------------------|
| 8 —                                                                                             | <b>O</b>                                                                        | <b>(</b>                                                                             |                            |                  |
| Eligibility                                                                                     | Address                                                                         | Provider                                                                             | Review                     | Finish           |
| o you currently ha                                                                              | ave a primary care provid                                                       | ler (e.g. family doctor, nu                                                          | se practitioner, midwife,  | clinic) in BC to |
| Do you currently ha<br>receive your results<br>Yes No                                           | ave a primary care provid<br>?                                                  | ler (e.g. family doctor, nu                                                          | se practitioner, midwife,  | clinic) in BC to |
| Do you currently ha<br>receive your results<br>Yes No<br>You do not need a primary ca           | re provider to participate. If you need                                         | der (e.g. family doctor, nui                                                         | rse practitioner, midwife, | clinic) in BC to |
| Do you currently ha<br>receive your results<br>Yes No<br>You do not need a primary ca<br>如果您回答" | ave a primary care provides?<br>Point to participate. If you need<br>No" (没有),贝 | ler (e.g. family doctor, nu<br>i follow-up after screening you will be l<br>山将进入下一页。 | se practitioner, midwife,  | clinic) in BC to |

| Prov                                          | vide Your Prim                           | hary Care Prov                          | /ider Informat                      | tion             |
|-----------------------------------------------|------------------------------------------|-----------------------------------------|-------------------------------------|------------------|
| Eligibility                                   | Address                                  | Provider                                | Review                              | Finish           |
| Do you currently hav<br>receive your results? | ye a primary care provide                | er (e.g. family doctor, nur             | se practitioner, midwife, o         | clinic) in BC to |
| You do not need a primary care                | e provider to participate. If you need f | ollow-up after screening you will be li | nked to a clinic in your community. |                  |
| Fill out one or more field(s)                 |                                          |                                         |                                     |                  |
| Last Name                                     |                                          |                                         |                                     |                  |
| e.g. Smith                                    |                                          |                                         |                                     |                  |
| First Name                                    |                                          |                                         |                                     |                  |
| e.g. Jane                                     |                                          |                                         | 输入您所知道                              | 道的               |
| Clinic Address or Clinic Name                 |                                          |                                         | <b>古</b> 关你 如 巫                     | (豆 な事            |
| e.g. 123 Street or First Medica               | al Clinic                                |                                         | 有大恋忉级                               | 不健               |
| City/Town                                     |                                          | <b>`</b>                                | 提供者的信』                              | 息。               |
| e.g. Vancouver                                |                                          |                                         |                                     |                  |
| Phone Number                                  |                                          |                                         |                                     |                  |
| (XXX) XXX-XXXX                                |                                          |                                         |                                     |                  |
| Clear all s                                   | earch                                    |                                         |                                     |                  |

- 11. 输入您知道的信息,然后单击"Search"(搜索)。*如果有某些具体信息您不确定,则无 需填写所有字段。*
- 12. 然后,您将看到与您提供的详细信息相匹配的初级保健提供者列表。单击您的初级保健提供者姓名,然后单击"**Continue**"(继续)。

| ER                                      | C                       | - Durau i danı Ca                            |                            | <u></u>      |
|-----------------------------------------|-------------------------|----------------------------------------------|----------------------------|--------------|
| Prin                                    | hary Car                | e Provider Se                                | arch Results               |              |
| Eligibility                             | Address                 | Provider                                     | Review                     | Finish       |
| Refine Results                          | 1 Primary<br>scroll dov | / Care Provider(s) found.<br>vn to continue. | Select your provider and a | address then |
| Fill out one or more field(s)           | BLTERVOU                | IACCER                                       | 4                          |              |
| Last Name                               | Addros                  |                                              | VANCOUVER ROVE7 161        |              |
| PLISBVDU                                | Phone:                  | : 604-789-7878                               | ANCOUVER, BC VS2 101       |              |
| First Name                              |                         |                                              |                            |              |
| e.g. Jane                               |                         |                                              |                            |              |
| Clinic Address or Clinic Name           | My prim                 | ary care provider and/or address is          | not listed                 |              |
| e.g. 123 Street or First Medical Clinic |                         |                                              |                            |              |
| City/Town                               |                         |                                              |                            |              |
| e.g. Vancouver                          |                         |                                              |                            |              |
| Phone Number                            |                         |                                              |                            |              |
| (XXX) XXX-XXXX                          |                         |                                              |                            |              |
| Clear all Search                        |                         |                                              |                            |              |
|                                         | 1                       |                                              |                            |              |

- 13. 如果您没有在列表中看到您的初级保健提供者姓名,请尝试在"Refine Results" (优化结果)中添加更多信息。
- 14. 如果仍未列出您的初级保健提供者,请选择"My primary care provider and/or address is not listed"(我的初级保健提供者姓名和/或地址未列出),手动输入您初级保健提供者的信息,然后单击"Continue"(继续)。

| Eligibility                      | Address                         | Provider                                                 | Review                                              | Finish            |
|----------------------------------|---------------------------------|----------------------------------------------------------|-----------------------------------------------------|-------------------|
| Refine Results                   | 0 Primary                       | Care Provider(s) found.                                  |                                                     |                   |
| ill out one or more field(s)     | No results fou                  | nd                                                       |                                                     |                   |
| ast Name<br>PLISBVDU             | 📝 My prima                      | ry care provider and/or address is r                     | not listed                                          |                   |
| First Name                       | Name of Prima<br>e.g. family de | ary Care Provider*<br>octor, nurse practitioner, midwife |                                                     |                   |
| e.g. Jane                        | Note: If you don'               | 't see a specific primary care provider at yo            | our clinic, write "NA" above and fill in fields bek | 完成此部分。            |
| 123 street                       | e.g. First Mer                  | dical Clinic                                             |                                                     |                   |
| City/Town                        | Clinic's Phone                  | Number*                                                  |                                                     |                   |
| Vancouver                        | (XXX) XXX-XXX                   | XX                                                       |                                                     |                   |
| Phone Number<br>(XXX) XXX(-3000) | If we are unable                | to find your primary care provider you wil               | be linked to a clinic in your community for fol     | low up if needed. |
|                                  |                                 |                                                          |                                                     |                   |

#### 确认试剂盒申请的详细信息

15. 在发出试剂盒申请之前,请检查您提供的所有信息。您可以点击"Edit"(编辑)按钮来 修改不正确的信息。

|                                                                        | Confirr                   | n Kit Request             | Details                    |         |  |
|------------------------------------------------------------------------|---------------------------|---------------------------|----------------------------|---------|--|
| Eligibility                                                            | Address                   | Provider                  | Review                     | Finish  |  |
| Your kit has NO                                                        | Γ been requested yet. Ple | ase review your details b | efore submitting the kit r | equest. |  |
| lame<br>ESTFN-PROMOTIONS TESTP                                         | AT-LN-CERVIXPORTAL        |                           |                            | Edit    |  |
| elivery Address<br>23 Test Address<br>Init 415<br>ancouver, BC V5Z 1H1 |                           |                           |                            |         |  |
| <b>mail</b><br>est@gmail.com                                           |                           |                           |                            |         |  |
| hone Numbers<br>lome: (604) 111-1111<br>lobile: (778) 222-2222         |                           |                           |                            |         |  |
| <b>rimary Care Provider</b><br>ho<br>inetree Medical<br>23) 456-7891   |                           |                           |                            | Edit    |  |
|                                                                        |                           | Submit Kit Request        |                            |         |  |

16. 确认信息正确后,请点击"Submit Kit Request"(提交试剂盒申请)按钮来申请试剂盒。